## E-Mail und Kalender einrichten unter Apple IOS

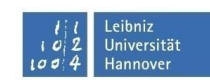

| <pre> tufen Sie auf Ihrem Apple Gerät die Einstellungen" (1) auf und geben Sie auf </pre> | ••• MEDIONmobile 중 12:28   |  |  |
|-------------------------------------------------------------------------------------------|----------------------------|--|--|
| "Passwörter & Accounts" (2).                                                              | Datenschutz >              |  |  |
|                                                                                           |                            |  |  |
|                                                                                           | iTunes & App Store >       |  |  |
|                                                                                           | Wallet & Apple Pay         |  |  |
|                                                                                           |                            |  |  |
|                                                                                           | Passwörter & Accounts 2. > |  |  |
|                                                                                           | 🖂 Mail >                   |  |  |
|                                                                                           | Kontakte                   |  |  |
|                                                                                           | Kalender                   |  |  |
|                                                                                           | Notizen >                  |  |  |
|                                                                                           | Erinnerungen >             |  |  |
|                                                                                           | Sprachmemos >              |  |  |

Wählen Sie den Punkt "Account hinzufügen" (3) aus. Im nächsten Fenster gehen Sie auf "Microsoft Exchange" (4)

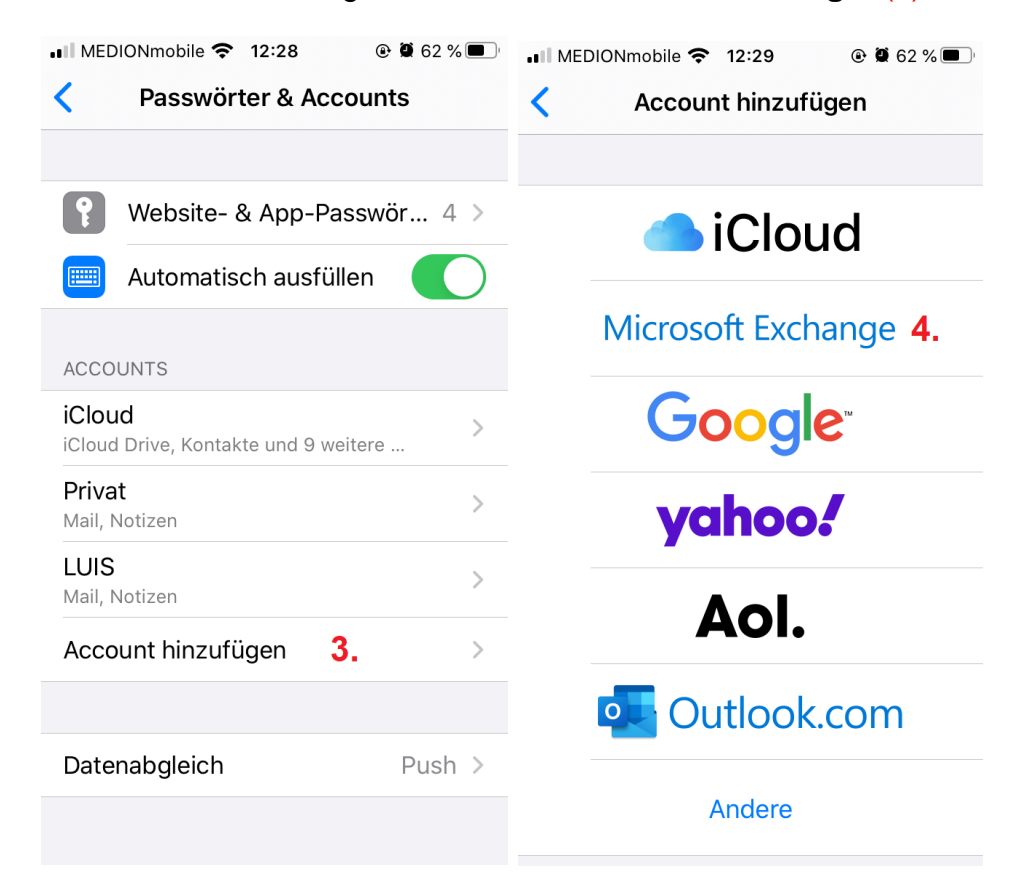

## E-Mail und Kalender einrichten unter Apple IOS

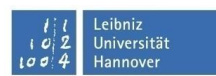

Geben Sie nun Sie **Ihre E-Mail-Adresse** (vorname.nachname@zuv.uni-hannover.de) (5) sowie eine beliebige Beschreibung (z.B. "Exchange") ein und bestätigen Sie mit "**Weiter**" (6).

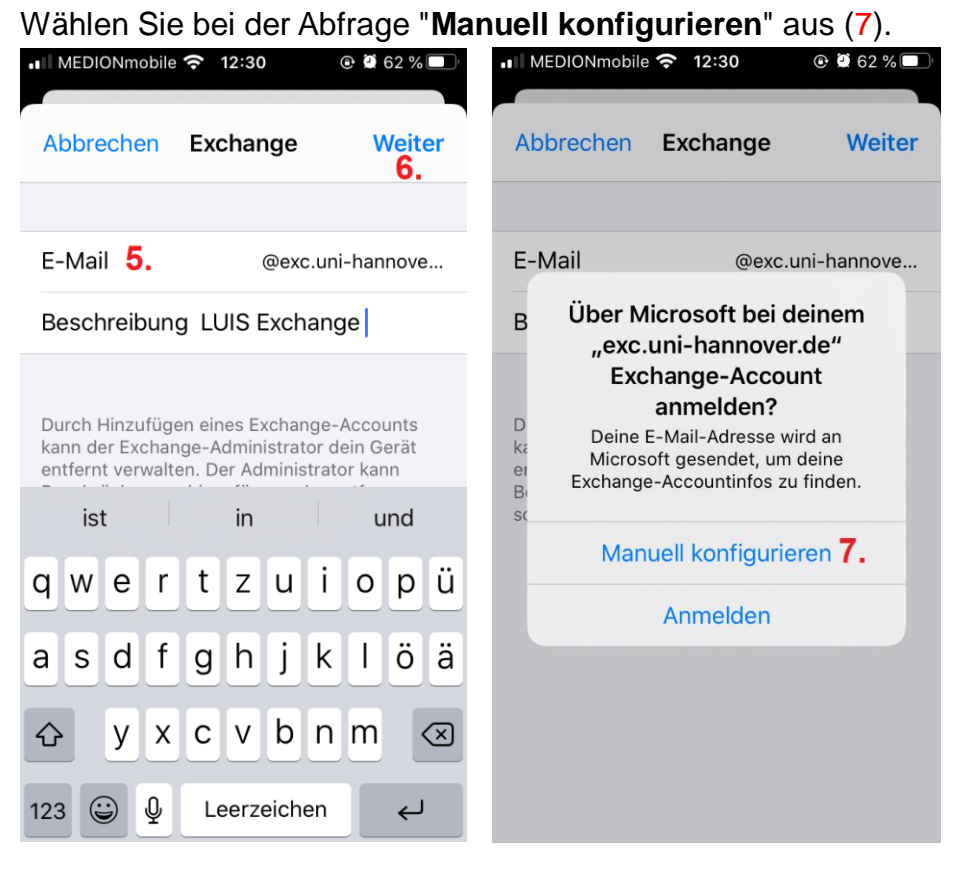

Im Feld "**Server**" (8) tragen Sie bitte "**email.unihannover.de**" ein. Falls das Feld "Benutzername" leer sein sollte, tragen Sie dort auch Ihre E-Mail-Adresse und das dazugehörige Passwort ein (9). Bestätigen Sie mit "**Sichern**".

| ••• MEDIONmobil                                                                        | e 充 12:33     | @ 🖾 61 % 🔲 '   |  |  |  |
|----------------------------------------------------------------------------------------|---------------|----------------|--|--|--|
| Abbrechen                                                                              | Exchange      | Sichern<br>10. |  |  |  |
|                                                                                        |               |                |  |  |  |
| E-Mail                                                                                 | @exc.u        | ni-hannove     |  |  |  |
|                                                                                        |               |                |  |  |  |
| Server                                                                                 | email.uni-han | nover.de 8.    |  |  |  |
|                                                                                        |               |                |  |  |  |
| Domain                                                                                 | Optional      |                |  |  |  |
| Benutzerna                                                                             | me @ex        | c.uni-hann     |  |  |  |
| 9.<br>Passwort                                                                         |               |                |  |  |  |
|                                                                                        |               |                |  |  |  |
| Beschreibung LUIS Exchange                                                             |               |                |  |  |  |
|                                                                                        |               |                |  |  |  |
| Durch Hinzufügen eines Exchange-Accounts<br>kann der Exchange-Administrator dein Gerät |               |                |  |  |  |

## E-Mail und Kalender einrichten unter Apple IOS

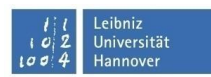

Wenn in Ihrem Postfach keine älteren E-Mails angezeigt werden, können Sie dies über eine Einstellung ändern. Dazu öffnen Sie noch einmal die "**Einstellungen**", klicken auf den Punkt "**Mail**" (12), wählen "**Accounts**" (13) aus und im neuen Fenster Ihr Emailkonto (14).

| SIM fehl        | t 🗢 14:19          | <b>•</b> | SIM fehit 후 14:19 III 후 14:20 III                                                        |    |
|-----------------|--------------------|----------|------------------------------------------------------------------------------------------|----|
|                 | Einstellungen      |          | <pre>     Einstellungen Mail</pre>                                                       |    |
|                 | Batterie           | >        |                                                                                          |    |
|                 | Datenschutz        | >        | Accounts 13. ACCOUNTS                                                                    |    |
|                 |                    |          | iCloud, vorname.nachname@exc.uni-hannove<br>iCloud<br>iCloud Drive, E-Mail und 9 weitere | >  |
| $(\mathcal{A})$ | iTunes & App Store | >        | E-MAIL-LISTE vorname.nachname@exc.uni-han                                                | 11 |
|                 |                    |          | Vorschau 2 Zeilen > E-Mail, Kontakte, Kalender und 2 weitere                             |    |
|                 | Mail <b>12</b> .   | >        | An/Kopie anzeigen                                                                        | >  |
|                 | Kontakte           | >        | Streichgesten > Datenabgleich Push >                                                     | >  |
|                 | Kalender           | >        | Markierungsstil Farbe >                                                                  |    |
|                 | Notizen            | >        | NACHRICHTEN                                                                              |    |
|                 | Erinnerungen       | >        | Löschen bestätigen                                                                       |    |
|                 | Telefon SIM fehlt  | >        | Bilder von Webservern laden                                                              |    |
|                 | Nachrichten        | >        |                                                                                          |    |

Wählen Sie den Punkt "**Mail synchronisieren**" aus (15) und dann setzen Sie den Zeitraum auf einen Monat (16), damit all Ihre Mails des letzten Monats auf Ihrem Gerät verfügbar sind.

| SIM fehit 🗢 14:20                         | SIM fehit 🗢 14:20           |
|-------------------------------------------|-----------------------------|
| vorname.nachname@exc.uni                  | Zurück Mail synchronisieren |
| Account vorname.nachname@ex >             |                             |
|                                           | Unbegrenzt                  |
| 🖂 E-Mail                                  | 1 Tag                       |
| 🚺 Kontakte                                | 3 Tage                      |
| 📰 Kalender                                | 1 Woche                     |
| Erinnerungen                              | 2 Wochen                    |
| Notizen                                   | 1 Monat <b>16. *</b>        |
|                                           |                             |
| Mail synchronisieren <b>15.</b> 1 Monat > |                             |
|                                           |                             |
| Automatische Antwort Aus >                |                             |
|                                           |                             |